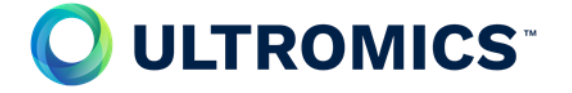

## Enrol a study participant

- 1. Log in to CASTOR <u>https://uk.castoredc.com/</u>
- 2. Click on PROTEUS: Evaluating AI in Stress Echocardiography
- 3. In the top right corner click '+ New'
- 4. Select your institute from the drop down menu
- 5. Click 'Create'
- 6. On the blue side panel select Form 1
- 7. Complete Eligibility Criteria & Consent, baseline and Randomisation sections within form.
- 8. Click on form 2
  - a. Click on EQ-5D-5L and SAQ-7 baseline button and enter patients' email address, the questionnaire will then be emailed to them for completion.
  - b. Alternatively complete it there and then with the participant or allow them todo it on paper and transcribe it into the database at a later date.
- 9. Complete Form 3 Stress Echo
- 10. Database automatically saves so you can leave when finished.

Additional information on CASTOR and data input can be found in the eISF sections 2.6